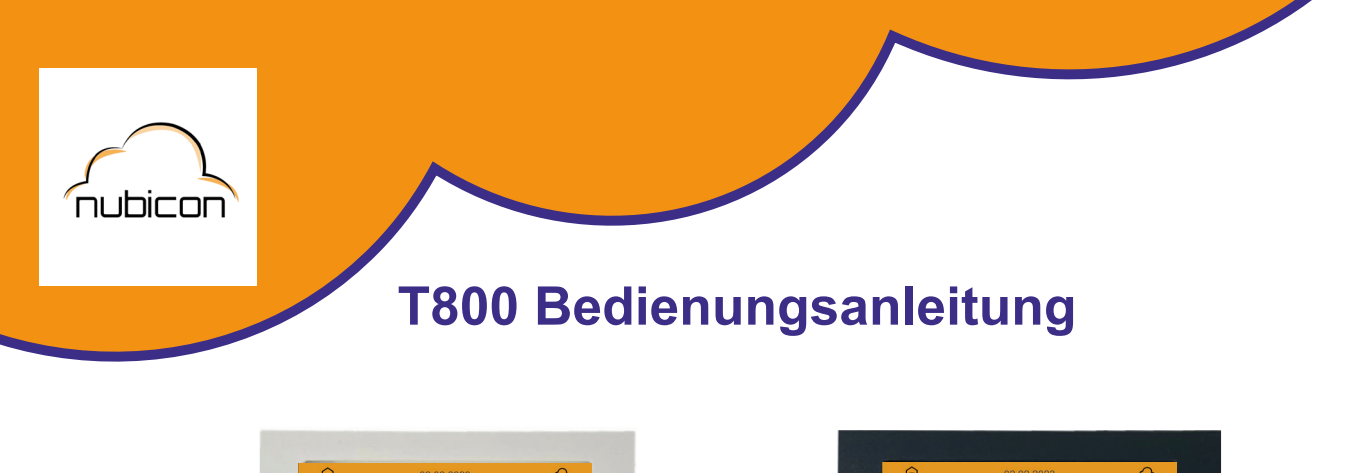

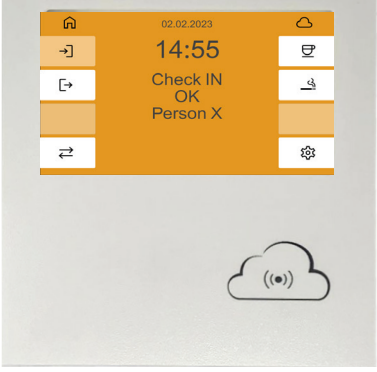

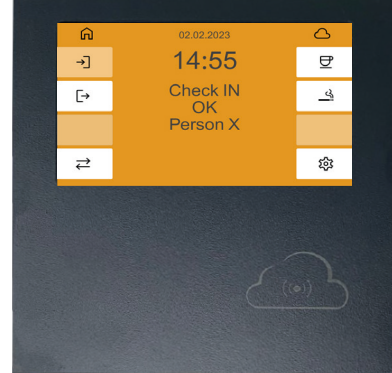

# **BITTE BEACHTEN SIE**

- Um eine Buchung am T800 durchzuführen und/oder Informationen abzurufen, wird ein Identifikationsträger benötigt, der in der nubicon Software einem Datensatz (Mitarbeiter) zugeordnet wurde.
- Ohne Identifikationsträger kann keine Funktion am Terminal ausgeführt werden.

## Lesebereich

Der Lesebereich des Identifikationsträgers befindet sich rechts unterhalb des Displays und ist mit der Wolke gekennzeichnet.

Der Transponder muss **mittig und ruhig mit einem Abstand von etwa 2 - 3 Zentimeter** vor den Leser gehalten werden.

Durch das Vorhalten des Transpnders / Identifikationsdatenträgers an den Lesebereich wird der ausgewählte Vorgang abgeschlossen.

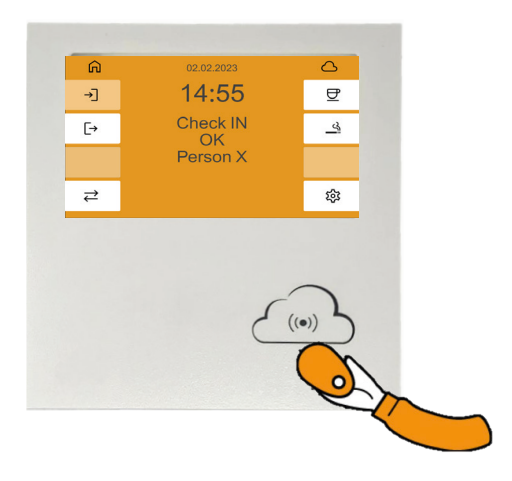

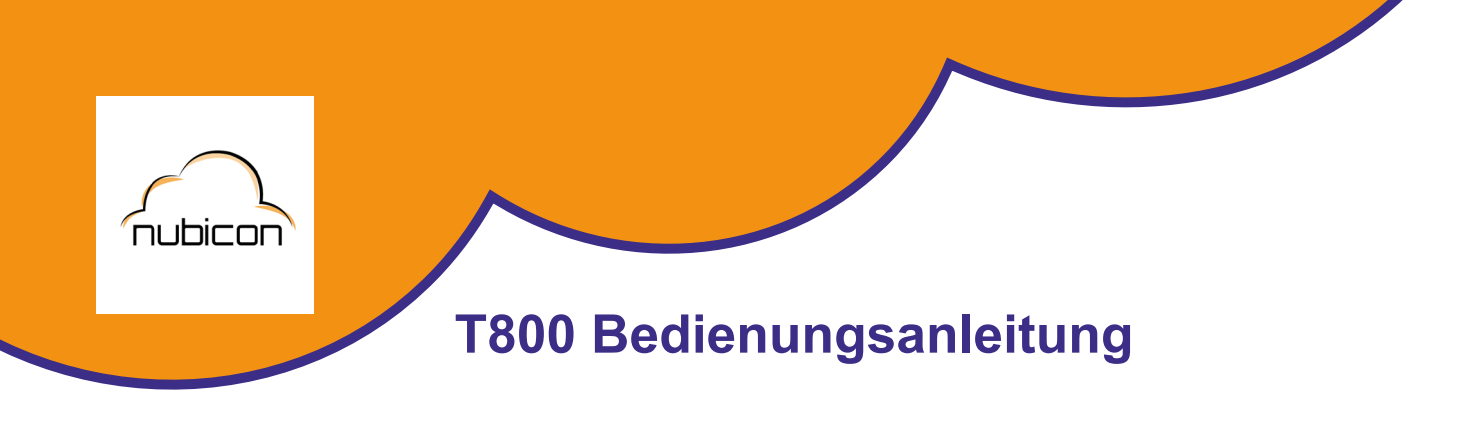

### Grundlagen

In der Standardansicht des T800 stehen die folgenden Funktionen zur Verfügung:

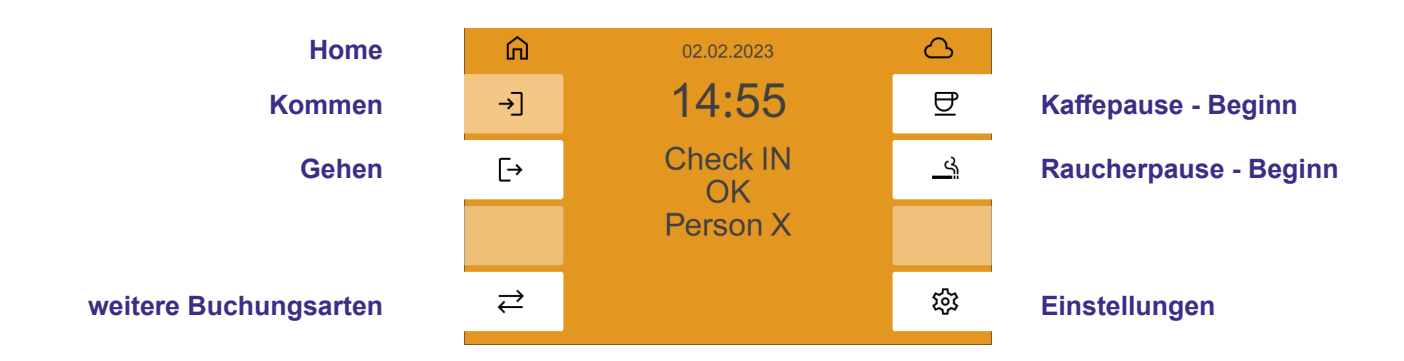

### Home

führt zum Startbildschirm Ihres T800.

#### Kommen

Drücken Sie diese Taste und halten Ihren Transponder in den Lesebereich. Ihre Kommen-Buchung wird bestätigt.

#### Gehen

Drücken Sie diese Taste und halten Ihren Transponder in den Lesebereich. Ihre Gehen-Buchung wird bestätigt.

#### weitere Buchungsarten

Drücken Sie diese Taste um eine Übersicht für weitere Buchungen zu erhalten. Wählen Sie die gewünschte Buchungsart und bestätigen Sie mit dem Button → . Anschließend können Sie mit dem davorhalten des Transponders in den Lesebereich die Buchung abschließen.

#### Kaffepause - Beginn / Raucherpause - Beginn

Drücken Sie eines der verschiedenen Pausen - Symbole und halten Ihren Transponder in den Lesebereich um Ihre Pause zu beginnen. Beenden Sie Ihre Pause, indem Sie auf den Button  $\rightarrow$  klicken und Ihren Transonder erneut in den Lesebereich halten.

#### Einstellungen

Durch das Auswählen dieser Taste gelangen Sie zur Buchungsübersicht des Terminals. Hier finden Sie alle am Terminal registrierten Buchungen.